# CONTENTS

| サンプルの Experiment – ICA Demo | 2 |
|-----------------------------|---|
| クイックノート                     | 2 |
| デモ(1D)の操作手順                 | 3 |
| デモ(2D)の操作手順                 | 4 |
| ICA のヘルプ                    | 5 |

## クイックノート

#### ⋆ = - File $\rightarrow$ Example Experiments $\rightarrow$ Analysis $\rightarrow$ ICA Demo

この Experiment では、2つまたは3つの1次元ウェーブから合成信号を作成します。 ウェーブは、正弦波または鋸歯波のいずれでもかまいません。 ウェーブの振幅と周期を設定できます。 デモでは、2つのウェーブを混合するためのものと、3つのウェーブを混合するためのもの、の2つの定数混合マト リックスを使っています。 混合信号は、PCA(主成分分析)とICA(独立成分分析)によって解析されます。 PCA とICA の成分がともに表示されます。 ICA 成分のスペクトル表現も表示されています。 ICA デモパネルを使って、さまざまなオプションを調整し、結果を確認してください。

このプロシージャは、2列または3列のウェーブ SS を作ることから始まります。 これは、Amp3 の左にあるチェックボックスの状態によって異なります。 ウェーブ SS は、次のいずれかで乗算されます。

AA[0][0]= {0.3,0.7,-0.5} AA[0][1]= {-0.5,3,0.5} AA[0][2]= {0.7,0.2,-1}

または

AA[0][0]= {1,-1} AA[0][1]= {1,1}

乗算式は次のとおりです:

MatrixOP/O xx=SS x AA

注記: 文献では、次のような表現がよく見られます。

MatrixOP/O Mixed=A x S

したがって、n×n 行列Aとn×m 行列Sの「混合」行列は、次元がn×m(通常n<m)となります。

Igor の自然なデータ配置は列であるため(例えば、EEG の記録では各チャンネルは2次元ウェーブの列で表されます)、ICA コマンドのデフォルトは、行数が列数よりも多い混合用に設計されています。

それ以外の場合は、混合ウェーブを転置するか、ICAの/Tフラグを使ってください。

「SVD failed for converge」というエラーメッセージが表示された場合は、行数が列数よりも少ない可能性が高いので注意してください。

3つのグラフの列は「チャネル」を示しています。 最も左のグラフは、入力を作成するために使う基本成分を示しています。

電り上のクラクは、ヘルを作成するために使う基本成分を示していよ 2列目は混合入力の3つのチャンネルを表示しています。

3列目は PCA によって計算された成分を表示しています。

計算された成分は、元のチャンネルと一致する必要がないことに注意してください。

これは、ICA の最初のステップが PCA であり、PCA の最初の成分が最も大きな固有値を持つもの(この例では最も 大きなソース振幅を持つもの)であるためです。

4列目は ICA によって計算された成分を表示し、5列目は対応する成分のスペクトル表現を示します。

いくつかの興味深い観察結果:

- 1. 2つの成分のみを混合する場合、PCAは ICA と等価です。
- 2. 2つ以上の信号を混合すると、PCAの結果は通常、混合成分となります。
- 3. 同じ周期を持つ信号を混合すると、PCA(主成分分析)とICA(独立成分分析)の両方とも性能が低下します。
- 4. 抽出された鋸歯成分が反転して表示される場合がありますが、ICA 成分にはスケーリングが適用されていないため、-1 を乗算することで元の向きに戻すことができます。

### デモ(1D)の操作手順

新しい Experiment を作成したところからの手順で確認します。

#### ※デモ Experiment の Procedure Windows を開き、プロシージャをコピーし、コンパイルしておきます。

| <b>1.</b> Data Browser の左の New Data Folder ボタンをクリッ<br>クします。 | New Data Folder X                                                                                                    |
|-------------------------------------------------------------|----------------------------------------------------------------------------------------------------|
| newAA というデータフォルダーを作ります。                                     | newAA                                                                                                    |
|                                                             | OK Cancel                                                                                                    |
| 2.Data Browser の左の Browse Expt ボタンをクリックしま<br>す。             | Current Das Folder: root                                                                                                    |
| ICA Demo.pxp を選択します。                                        | Strings       Brids       Pick       C       Analysis       V       Analysis       New Data Enform                                                                                                    |
|                                                             | Seven Core         ■         ■         ■         ■         ■         ■         ■         ■         ■         ■         ■         ■         ■         ■         ■         ■         ■         ■         ■         ■         ■         ■         ■         ■         ■         ■         ■         ■         ■         ■         ■         ■         ■         ■         ■         ■         ■         ■         ■         ■         ■         ■         ■         ■         ■         ■         ■         ■         ■         ■         ■         ■         ■         ■         ■         ■         ■         ■         ■         ■         ■         ■         ■         ■         ■         ■         ■         ■         ■         ■         ■         ■         ■         ■         ■         ■         ■         ■         ■         ■         ■         ■         ■         ■         ■         ■         ■         ■         ■         ■         ■         ■         ■         ■         ■         ■         ■         ■         ■         ■         ■         ■         ■         ■         ■ <th< th=""></th<> |

| 3. ICA Demo.pxp から次のウェーブを取り込みます。                          | Data Browser                                                                                                    |                                                                                                    |                                                                                                    |
|-----------------------------------------------------------|----------------------------------------------------------------------------------------------------|----------------------------------------------------------------------------------------------------|----------------------------------------------------------------------------------------------------|
| M_ICAComponents<br>M_PCA<br>sp0<br>sp1<br>sp2<br>SS<br>xx | Current Data Folde<br>Display<br>Waves<br>Variables<br>Strings<br>Info<br>Piot<br>New Data Folder<br>Save Copy<br>Browse Ept_<br>Delete<br>Execute Cmd_ | r root<br>Name<br>Toot<br>Michomponents<br>Sp0<br>Sp1<br>Sp2<br>Ss<br>Ss<br>Ss<br>Ss<br>Ss<br>Ss<br>Ss<br>Ss<br>Ss<br>Ss | Done Browsing<br>Done Browsing<br>CAD Demo<br>CAD Demo<br>CAD DEMO<br>CAD DEMO<br>CAD DE |

**4.** メニュー Macros  $\rightarrow$  ICA for 1D Signals を選択します。

Macros Windows Not ICA for 1D signals ICA for 2D signals **5.** 右のような一連のグラフが表示されます。 また、コントロールパネルが表示されます。

それぞれの意味は上記で説明しています。

 コントロールパネルの上部は3つのウェーブ(グラフウィンド ウでは Signal1、Signal2、Optional Signal3 に対応)の振幅 (AmpX)、波形生成の関数(Function)、周期(PeriodX)を設定 します。

下部では ICA のオプションを設定します。

各設定は ICA コマンドのフラグに対応しているため、ICA のヘルプを確認してください。

デモ(2D)の操作手順

新しい Experiment を作成したところからの手順で確認します。

※デモ Experiment の Procedure Windows を開き、プロシージャをコピーし、コンパイルしておきます。

1. Data Browser の左の Browse Expt ボタンをクリックしま す。

ICA Demo.pxp (Examples → Analysis フォルダー内)を選択 します。

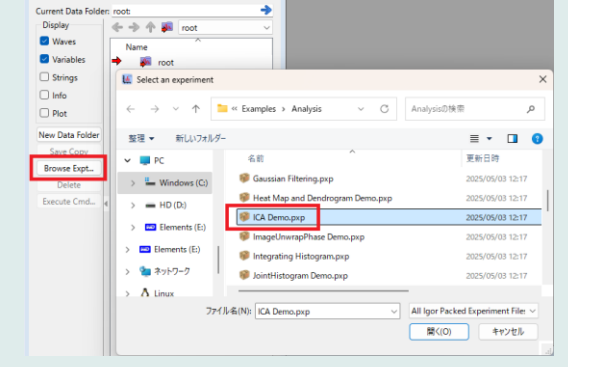

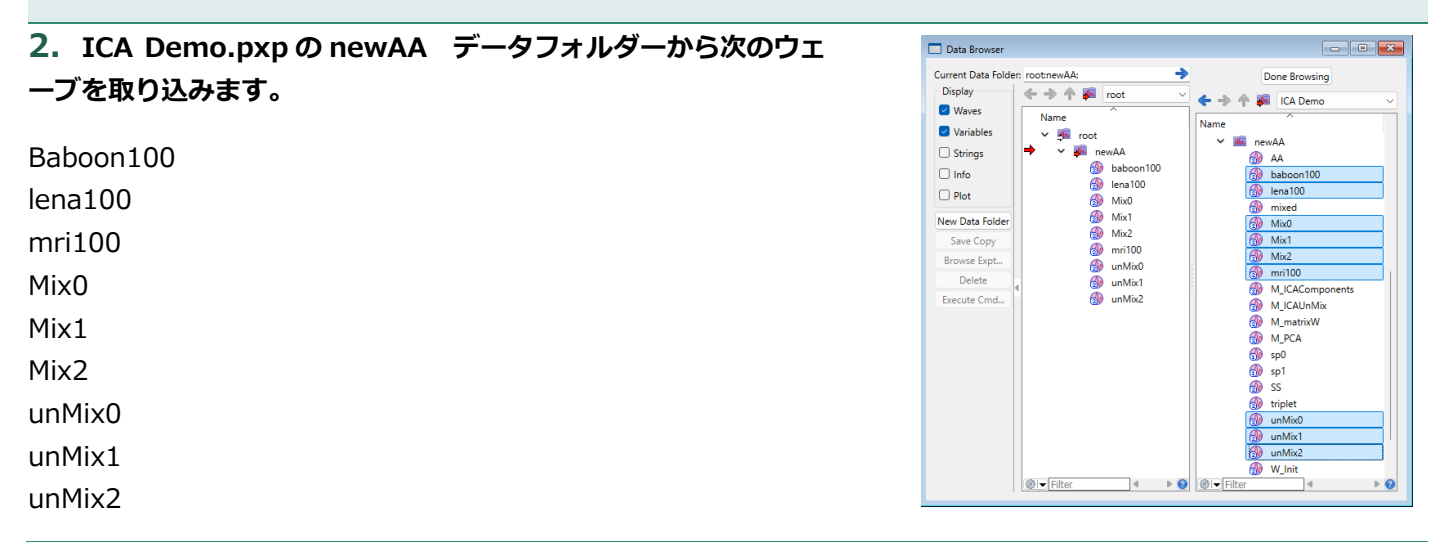

|          |             |                    | 10 10    |      |
|----------|-------------|--------------------|----------|------|
|          |             |                    |          |      |
|          |             |                    |          |      |
| ICA Demo | o Data: D   |                    |          |      |
| Amr      | 1: 2 = Fund | JU 🗣 Num lype      | Period1: | 12 2 |
| Amp      | o2: 1       | ction: saw-tooth 💌 | Period2: | 40 🗘 |
| V Am     | 53: 1 🗘 Fun | ction: sine 💌      | Period3: | 17 🗘 |

Non Quad. Func: exp 🔻 Alpha: 1

Tolerance 0.0001 \$

Update

ICA Operation Options

✓ Cols Flag

Data Browser

Deflate Method

# デモを開始するには、Macros メニューから ICA for 2D Signals を選択します。

**4.** 2D の例は、左の列に表示されている3つの画像の組み合わせから構成されています。

この例のすべての画像は、100 行 100 列の単精度浮動小数点ウェ ーブです。

各画像は1列にまとめられ(Redimension を使用)、3つの画像は3列のウェーブ(10000行)に結合されます。 後者は、前の例と同じ混合行列を使って混合されます。

混合ウェーブの3つの列は、2番目の画像列に表示されています (混合ウェーブの各列は 100x100 ウェーブにリサイズされてい ます)。

3番目の画像列には、ICA コンポーネントが表示されています。

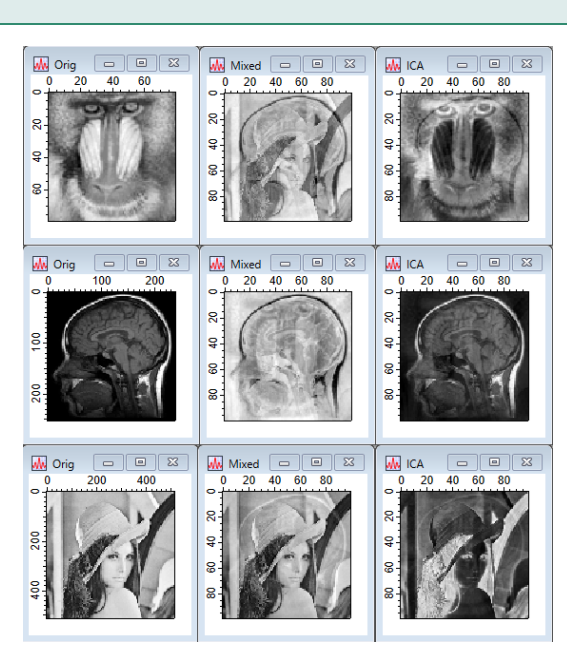

## ICA のヘルプ

ICA [flags] srcWave

ICA コマンドは、FastICA アルゴリズムを使って独立成分分析を実行します。 入力データは2次元ウェーブの形式であり、各列は1つのデータ取得チャネルに相当します。 コマンドの結果は、現在のデータフォルダー内のウェーブ M\_ICAComponents、M\_ICAUnMix、および M\_matrixW に保存されます。

ICA コマンドは、Igor Pro 7.0 で追加されました。

フラグ

| /A=alpha | alpha は、logCosh 関数の引数として使われる定数です。 |
|----------|-----------------------------------|
|          | この定数は、exp 関数とは組み合わせて使われません。       |

Alpha は [1,2] の範囲にあり、デフォルト値は1です。

収束速度や結果の品質に影響を与えるために、この値を変更する必要はほとんどありません。

/CF=num ICA で使うコントラスト関数(非二次関数とも呼ばれる)を指定します。

num=0: logCosh (デフォルト)

num=1: exp

/COLS 入力データを列ごとに平均を引いた後、正規化します。 このフラグを使うと、アルゴリズムは収束し、より良い結果を生成します。

Igor Pro 9.0 以降、入力はデフォルトで前処理されるため、/COLS は不要となり、使用も推奨されなくなりました。

/DCMP=destCAComp

ICA コンポーネントの宛先ウェーブを指定します。 このフラグを使わない場合、ICA コンポーネントは、現在のデータフォルダーの M\_ICAComponents というウェーブに保存されます。

#### /DEVW=destPCAEV

入力行列の SVD の特異値の宛先ウェーブを指定します。 保存先が指定されていない場合、現在のデータフォルダーの W\_PCAEV にウェーブが 保存されます。 特異値は実数であり、大きい順に並べられています。 このフラグを使うには、/PCA フラグも指定する必要があります。

/DFLT 反復計算で1回ごとに「分離」行列の1つのベクトルを求めるデフレーション/ベクトル 法を使います。 デフォルトでは、このコマンドは行列法を使い、一度に完全な分離行列を解きます。

#### /DMXW=destWMat

行列 W の宛先ウェーブを指定します。 追加の反復を実行する場合に、この行列を使用できます (以下の /WINT を参照)。

#### /DUNX=destUnMix

分離行列の宛先ウェーブを指定します。 このフラグを使わない場合、コマンドは現在のデータフォルダー内のウェーブ M\_ICAUnMix にデータを保存します。

/FREE すべての宛先ウェーブをフリーウェーブとして作成します。 このフラグは、ユーザー指定の宛先がない場合にデフォルトで作成される出力ウェーブ には影響しません。

> /FREE は、関数内でのみ、/DEST で指定された destWave が単純な名前またはウェ ーブ参照構造体フィールドである場合にのみ使用できます。

詳細については、ヘルプ Free Waves (Programming.ihf) を参照してください。

/FREE フラグは、Igor Pro 10.0 で追加されました。

#### /PCA[=pcaDestWave]

「PCA」段階の出力結果を、fastICA 反復処理前のデータの形式で保存します。 データは、現在のデータフォルダーまたはユーザー指定の pcaDestWave のウェーブ M\_PCA に保存されます。

#### /Q 静寂モード。履歴に何も出力しません。

/TOL=tolerance 許容値は、反復が収束するタイミングを決定するために使われます。 デフレクション/ベクトル法では、許容誤差は連続する反復におけるベクトルの値の差を 測定します。

行列法では、許容誤差はすべての成分の平均偏差を測定します。

デフォルトでは、両方の方法において tolerance = 1e-5 です。

/WINT=w 初期の分解行列 W を指定します。 この行列を指定しない場合、アルゴリズムは enoise を使って初期化されます。 ウェーブ w は、srcWave と同じ数値型で、次元 nRows x nCols の2次元でなければ なりません。 ここで、nCols は srcWave の列数です。 初期行列を指定することは、以前の反復計算セットから得たもので、不適切な許容誤差 で収束した可能性がある場合、有用です。

#### 詳細

srcWave は、nRows×nCols の 2 次元ウェーブです。 NaN または INF を含まない、単精度または倍精度の実数値のウェーブでなければなりません。 srcWave の各列は、独立した成分の線形重ね合わせから成る1つのデータ取得チャネルに対応していま す。

これは次の行列積として表すことができます。

X=A (S^t)

S は nRows×nCols の独立成分行列で、<sup>^</sup>t は転置を表します。 A は nCols×nCols の混合行列で、X は「混合」入力です。 ICA(独立成分分析)コマンドは、次の変換から

S=W X

Sの列間の相互情報が最小化されるように、Sの独立した成分を抽出しようします。 相互情報は、成分をスカラー定数で乗算しても影響を受けないため、結果の独立成分はスカラー因子まで指 定することができます。

このコマンドでは、FastICA アルゴリズムを使って独立成分を計算します。

アルゴリズムには、計算に利用できる2つの方法があります。 デフォルトでは、W 行列全体を一度に評価しようとします。 第2の方法(/DFLT フラグ)は「デフレーション」とも呼ばれ、W の行を1行ずつ計算します。 デフレーション法は、入力の列数よりも独立した成分が少ない場合、利点がある可能性があります。

#### 例

#### // ソースを作成

Make/O/N=(1000,3) ddd
ddd[][0]=sin(2\*pi\*x/13)
ddd[][1]=sin(2\*pi\*x/17)
ddd[][2]=sin(2\*pi\*x/23)

#### // 混合行列を作成

Make/O/N=(3,3) AA AA[0][0]= {0.291,0.6557,-0.5439} AA[0][1]= {0.5572,0.3,-0.2} AA[0][2]= {-0.1,-0.7,0.4}

# GraphOddd Composition Composition

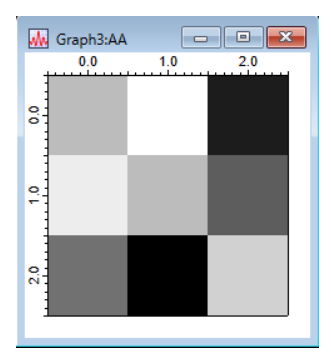

// 混合を実行

MatrixOp/O xx=ddd x AA

#### // ICA の実行

ICA/DFLT/COLS xx Display M\_ICAComponents[][0] Display M\_ICAComponents[][1] Display M ICAComponents[][2]

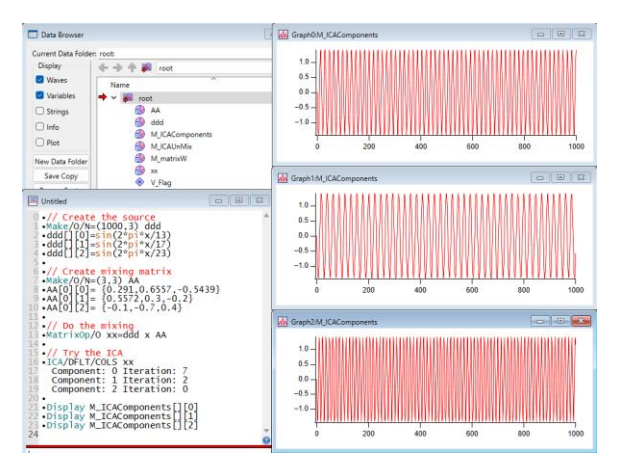

#### 参考

A. Hyvarinen and E. Oja (2000) Independent Component Analysis: Algorithms and Applications, Neural Networks, (13)411-430.